# 地図表示(方位)を切り換える

**地図画面の表示をワンタッチで切り換えることができます。 画面には、"北方向を上"、"進行方向を上"、"3D地図"の3種類があります。** <u>して</u>「メイン画面(地図)の設定を変える」F-6

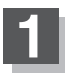

## 地図画面の

: タッチするたびに方位表示と画面が切り換わります。

#### 「進行方向を上」(平面地図)

進行方向が常に上になるようにして、現在地 (自車)マークと画面の向きを一致させること ができます。走行に合わせて地図が回転します。

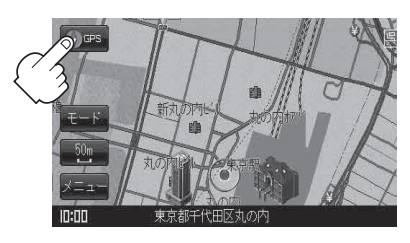

### [3D地図]

進行方向は常に画面の上方向になります。

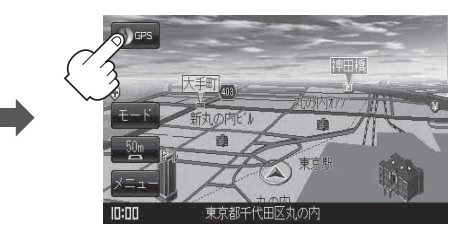

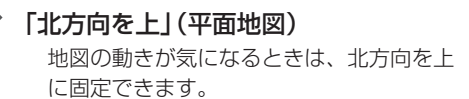

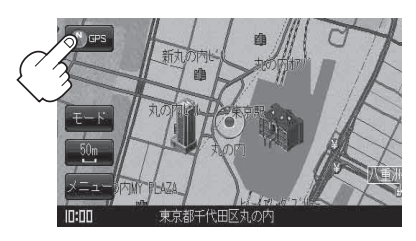

#### お知らせ)平面地図画面について

● 停車時の現在地(自車)マークは、"●"です。

#### 3D地図について

- 3D 地図のときは、地図のスクロールが遅くなることがあります。
- 3D 地図のときは、進行方向が常に画面の上方向になります。
- 画面の手前と奥で、道路や地名などの表示内容が異なります。
- ・
   ・
   画面表示が煩雑(複雑)にならないように、文字表示を間引きしているため、画面が変わったときに文字の表示内容が異なったり、同じ文字の表示が行われなかったりします。また、同一の地名、道路名を複数表示することもあります。
- 3D地図時の角度調整をすることができます。
   「3D地図の角度を調整する」F-8
- 文字と建物がかさなり、文字が見えにくくなる場合があります。